# Usability Tasks Answer Keys & Content

1

# Task One: Login

#### Welcome Screen

Read over this screen as you normally would. Do you have any questions or comments about this page? Is anything confusing?

<Provide respondent with login ID and password; <u>not available yet</u>>

## Task Two: Provide Company Level Data

- You first want to fill out high level data about your company. Provide the answers to
- Employment & Payroll, Revenue, and Capital Expenditures using the data provided.

Fill out the information for:

• Location 1 (Row 6)

## Task Two: Answer Key

| Columns:           |                    |           |        | AH                                                                                                    | AK                                                                                                    | AL                                                                          |
|--------------------|--------------------|-----------|--------|----------------------------------------------------------------------------------------------------|----------------------------------------------------------------------------------------------------|-----------------------------------------------------------------------------|
|                    |                    |           |        | Employment &<br>Payroll                                                                                          | Revenue                                                                                                    | Capital<br>Expenditures                                                     |
|                    |                    |           |        | Total Employment                                                                                                 | Sales, Shipments,<br>Receipts, or Revenue                                                                                             | Total Capital<br>Expenditures for<br>Company                                |
|                    |                    |           |        | What was the total<br>number of employees<br>for the pay period<br>including March 12,<br>2022? Enter 0 if none. | What were the total<br>sales, shipments,<br>receipts, or revenue in<br>2022? Use a minus sign<br>"-" to indicate a<br>negative value. | What were the total<br>capital expenditures<br>for this company in<br>2022? |
|                    |                    |           |        | EMP_MAR12_CO_NUM                                                                                                 | RCPT_TOT_VAL                                                                                                    | CAPEX_CO_VAL                                                                |
| Name 1             | Street             | City      | NAICS  | Answers                                                                                                    | Answers                                                                                                    | Answers                                                                     |
| CENSUS CAT COMPANY | 1006 CAT FOOD ROAD | CRANBERRY | 453910 | 4000                                                                                                    | 500                                                                                                    | 100                                                                         |

# Task Three: *Choice* Answer by Establishment or Industry

Provide the answers to question, "What was the total number of employees for the pay period including March 12, 2022?" using the following information:

You have 4,000 employees in your industry; Broken out, you have 4 establishments with 1,000 employees each, you may choose how to fill out this data.

Probe: Is there another way to provide the answer?

### Task Three: Answer Key

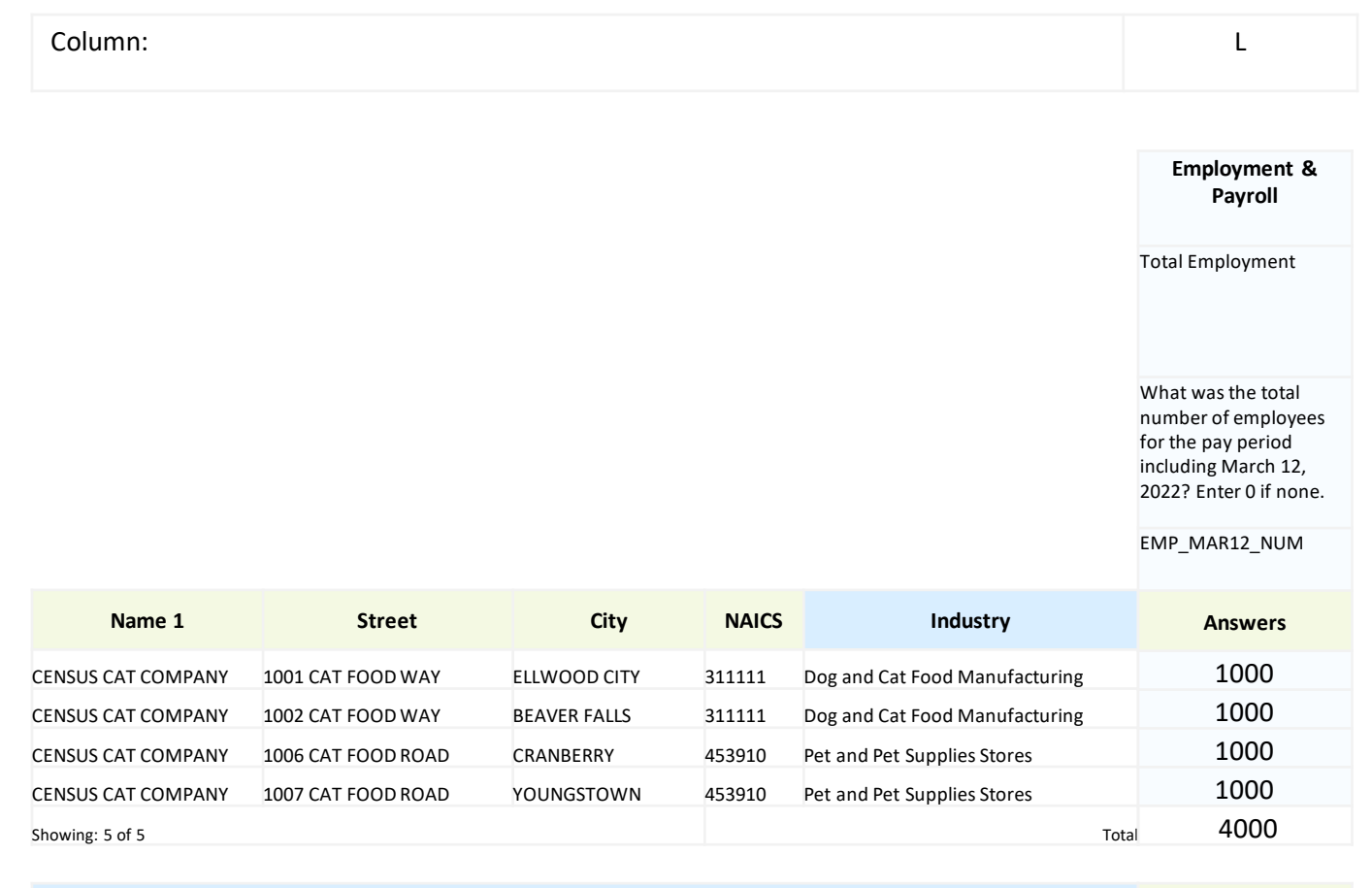

| Industry                       | Answers |
|--------------------------------|---------|
| Dog and Cat Food Manufacturing | 2000    |
| Pet and Pet Supplies Stores    | 2000    |
| Showing: 3 of 3 Total          | 4000    |

## Task Four: Establishment Reporting

#### Part One

Navigate to the section *Capital Expenses* within the main Survey Tab. Provide the answers to the question "What were the total capital expenditures for new machinery and equipment in 2022?" Please provide the data provided at the *establishment level*.

Fill out the information for:

- Location 1 (Row 6)
- Location 2 (Row 7)
- Location 3 (Row 8)

#### Part Two: Auto Sum

Compare the total figure of the establishments against what's listed for the industry section, do the figures match?

## Task Four: Answer Key

| Column:            |                        |              |        |                                       | BY                                                                                            |
|--------------------|------------------------|--------------|--------|---------------------------------------|-----------------------------------------------------------------------------------------------|
|                    |                        |              |        |                                       | Capital Expenses                                                                              |
|                    |                        |              |        |                                       | Capital Expenditures:<br>New machinery                                                        |
|                    |                        |              |        |                                       | CAPEX_MACH_NEW_VA<br>L1                                                                       |
|                    |                        |              |        |                                       | What were the total<br>capital expenditures for<br>new machinery and<br>equipment<br>in 2022? |
| Name 1             | Street                 | City         | NAICS  | Industry                              | Answers                                                                                       |
| CENSUS CAT COMPANY | 1001 CAT FOOD WAY      | ELLWOOD CITY | 311111 | Dog and Cat Food Manufacturing        | 100                                                                                           |
| CENSUS CAT COMPANY | 1002 CAT FOOD WAY      | BEAVER FALLS | 311111 | Dog and Cat Food Manufacturing        | 100                                                                                           |
| CENSUS CAT COMPANY | 1006 CAT FOOD ROAD     | CRANBERRY    | 453910 | Pet and Pet Supplies Stores           | 100                                                                                           |
| CENSUS CAT COMPANY | 1007 CAT FOOD ROAD     | YOUNGSTOWN   | 453910 | Pet and Pet Supplies Stores           | 100                                                                                           |
| CENSUS CAT SHELTER | 1012 CAT ADOPTION LANE | MARS         | 812910 | Pet Care (except Veterinary) Services | 100                                                                                           |
| Showing: 5 of 5    |                        |              |        | Tota                                  | ai 500                                                                                        |
|                    |                        |              |        |                                       |                                                                                               |
|                    |                        | Industry     |        |                                       | Answers                                                                                       |

| Industry                              | Answers   |  |
|---------------------------------------|-----------|--|
| Dog and Cat Food Manufacturing        | 200       |  |
| Pet and Pet Supplies Stores           | 200       |  |
| Pet Care (except Veterinary) Services | 100       |  |
| Showing: 3 of 3                       | Total 500 |  |

# Task Five: Industry & Company Total

#### Part One

• Navigate to the section *Revenue* within the main Survey Tab. Provide the answers to the question "What were the total sales, shipments, receipts, or revenue in 2022?" Please provide the data provided at the *Industry level*.

For each industry, fill in the number '100'.

#### Part Two: Company Total

• Does the total from the industry section match the company total?

## Task Five: Answer Key

| Column:                               |                        |              |        |                                       | 0                                                                                                   |                                              |
|---------------------------------------|------------------------|--------------|--------|---------------------------------------|----------------------------------------------------------------------------------------------------|----------------------------------------------|
|                                       |                        |              |        |                                       | Revenue                                                                                             |                                              |
|                                       |                        |              |        |                                       | Sales, Shipments, R<br>Revenue                                                                      | eceipts, or                                  |
|                                       |                        |              |        |                                       | RCPT_TOT_VAL                                                                                        |                                              |
|                                       |                        |              |        |                                       | What were the tota<br>shipments, receipts<br>revenue in 2022? U<br>sign "-" to indicate a<br>value. | l sales,<br>, or<br>se a minus<br>a negative |
| Name 1                                | Street                 | City         | NAICS  | Industry                              | Answers                                                                                             | 5                                            |
| CENSUS CAT COMPANY                    | 1001 CAT FOOD WAY      | ELLWOOD CITY | 311111 | Dog and Cat Food Manufacturing        |                                                                                                    |                                              |
| CENSUS CAT COMPANY                    | 1002 CAT FOOD WAY      | BEAVER FALLS | 311111 | Dog and Cat Food Manufacturing        |                                                                                                    | *intentionally bl                            |
| CENSUS CAT COMPANY                    | 1006 CAT FOOD ROAD     | CRANBERRY    | 453910 | Pet and Pet Supplies Stores           |                                                                                                    | industry only                                |
| CENSUS CAT COMPANY                    | 1007 CAT FOOD ROAD     | YOUNGSTOWN   | 453910 | Pet and Pet Supplies Stores           |                                                                                                    |                                              |
| CENSUS CAT SHELTER                    | 1012 CAT ADOPTION LANE | MARS         | 812910 | Pet Care (except Veterinary) Services |                                                                                                    |                                              |
| Showing: 5 of 5                       |                        |              |        | Т                                     | otal                                                                                                |                                              |
|                                       |                        | Industry     |        |                                       | Answers                                                                                             |                                              |
| Dog and Cat Food M                    | anufacturing           |              |        |                                       | 100                                                                                                 |                                              |
| Pet and Pet Supplies Stores           |                        |              |        | 100                                   |                                                                                                    |                                              |
| Pet Care (except Veterinary) Services |                        |              |        | 100                                   |                                                                                                    |                                              |
| Showing: 3 of 3                       |                        |              |        | т                                     | otal 300                                                                                            |                                              |

Company Total

Х

The following are draft tasks, to be amended based on the functionality of the instrument which is not yet developed:

#### Add NAPCS Data (if applicable)

**Part One Locate NAPCS:** Navigate to the *Products* section, enter 100 for any product you see listed that is relevant to your company.

**Part Two:** Your company recently started manufacturing 'chew toys for dogs', how would you add a new product to the listing?

Add a Location & PBA: Your company opened a new location. First add a new location, then select a Primary Business Activity that best matches your company's overall activities.

*Errors*: Is there anything that needs to be corrected? How would you fix an error in the data? Is this how you would expect to be notified of an error, or would you expect a different method?

**Delegation**: You would like to send the capital expenditures section to another department. Is there a way within this website to send/delegate a section?

*Forward Navigation:* You have completed the company data section of the survey, continue to the location data section.

**Backward Navigation:** Once the detailed spreadsheet is filled out- you would like to go back and check the additional information pdf to ensure you didn't forget anything.

*Location Help/Instructions*: You would like clarification on [*undetermined content*], is there a way for you to find more information about this question? (click into instructions)

*Submit Data:* You would like to submit your data to the Census Bureau